## **Updating Chart of Accounts**

Outlined below are the steps on how to;

- 1: Create a new nominal account.
- 2: Change the description on a nominal account.

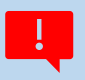

## How to create a new nominal account

### Instructions

1.

- To create a new nominal code, go to Nominal Codes > Wizard (this opens New Nominal Window).
- Enter the nominal account details: example for creating Code 1401 for Capital: Land and Buildings Additions
   Name: Enter the description- Capital: Land and Buildings Additions
  - Select Type & Category from dropdown menu: 'Type' (Fixed Asset) and 'Category' (Fixed Asset) as shown on the Chart of Accounts Guideline Table A
  - > N/C: Enter the relevant account code number (1401)
- Click Next > Select "No, there is no opening balance to enter"
- Click Create

#### **Example**

Table A - New account: 1401 Capital: Land and Buildings Additions

| New Nominal                                                |                                                                                                    |                                                                                                    | ×   |  |  |  |  |  |  |  |  |
|------------------------------------------------------------|----------------------------------------------------------------------------------------------------|----------------------------------------------------------------------------------------------------|-----|--|--|--|--|--|--|--|--|
| Nominal Information                                        |                                                                                                    |                                                                                                    |     |  |  |  |  |  |  |  |  |
| <ol> <li>Enter Details</li> <li>Opening Balance</li> </ol> | Enter Details<br>To create a ne<br>type of nomine<br>The new nomi<br>reference code<br>Name<br>Type<br>Category<br>N/C* | ew nominal account, you need to enter the nominal accounts name and select the<br>al account that you are creating.<br>inal account can be given a category within the chart of accounts and a unique<br>e to identify the account.<br>ipital: Land and Buildings Additions<br>Fixed Assets<br>Fixed assets<br>1401 | •   |  |  |  |  |  |  |  |  |
| Cancel                                                     |                                                                                                    | Back                                                                                                    | ext |  |  |  |  |  |  |  |  |

# **2.** How to change the description on a nominal account

#### Instructions

- List the nominal codes and select the code you want to amend.
- From the toolbar click Edit.
- Update the description.

#### Example

 Table B - Account to be renamed 4640 Library Expense change name to Library Non-Grant Funded Expense

| New Edit Vizard Duplicate | Activity Journal entry | Journal Budgets   | Chart of accounts | Trial balance | Profit & B<br>loss | alance Ra<br>sheet | tio Comparative profit & loss | Variances | Prior year |
|---------------------------|------------------------|-------------------|-------------------|---------------|--------------------|--------------------|-------------------------------|-----------|------------|
| Filter All records        | Nominal Re             | cord - Library Ex | penses            |               |                    |                    |                               |           |            |
| N/C<br>4440<br>4450       | L Delete S             | Send to           |                   |               |                    |                    |                               |           |            |
| 4460<br>4465              | Details                | Excer             | 4640              |               |                    | Tra                | ati na 🗖                      | 0         |            |
| 4470                      | Memo                   | Name              | Library No        | on Grant F    | unded Expe         | Ina<br>ense        |                               |           |            |
| 4480<br>4485              | Activity               | Palanco           | 0.00              | IOB           | ·                  | Nor                | ninal Account                 |           |            |